# Invoicing ALDI Through Ariba Network Contract Based Invoicing Guide

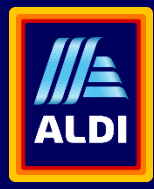

## **Contract Based Invoice**

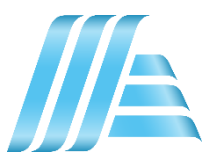

Service suppliers will be on-boarded the contract based invoicing method.

To create a Contract Based Invoice

- 1. From the home screen, click the Create dropdown menu, then select Contract Invoice.
- 2. Select the ALDI SOUTH Group in customer list and click Next
- 3. Create Contract Invoice page opens

| Create 🗸 🕴 👓                                                                                                    | Select a customer from the list below and click <b>Next</b> to continue the process.                                  |
|----------------------------------------------------------------------------------------------------|----------------------------------------------------------------------------------------------------|
| PO Invoice                                                                                                    | Customer Name: Search                                                                                                 |
| Non-PO Invoice                                                                                                    |                                                                                                    |
| Contract Invoice                                                                                                    | Customer †                                                                                                    |
| Service Entry Sheet                                                                                                    | ALDI SOUTH GROUP - TEST     2                                                                                         |
| Time & Expense Sheets                                                                                                    | · •                                                                                                    |
|                                                                                                    |                                                                                                    |
| Contract Invoice: Select Contract                                                                                                    | Prov                                                                                                    |
| Contract Invoice: Select Contract<br>ormation requested in the fields below. Required fields are indicated with an asterial                                                                                                    | Prov  (*), Click Next to continue creating the involce.                                                               |
| Contract Invoice: Select Contract<br>ormation requested in the fields below. Required fields are indicated with an asterisk<br>Contract: * (no value) [ select ]                                                                                                    | Prov Prov                                                                                                    |
| Contract Invoice: Select Contract Unmation requested in the fields below. Required fields are indicated with an asterial Contract:* (no value) [select] Invoice #:*                                                                                                    | Prov  K (*). Click Next to continue creating the invoice.                                                             |
| Contract Invoice: Select Contract  iormation requested in the fields below. Required fields are indicated with an asterial  Contract: * (no value) [select]  Invoice m;*  Invoice m;*  Invo | Prev k (*), Click Next to continue creating the invoice.                                                              |
| Contract Invoice: Select Contract immation requested in the fields below. Required fields are indicated with an asterisk Contract: * [no value) [ select ] Invoice Bit* Invoice Date: * Sold To Email:                                                                                                    | Prov k (*), Click Next to continue creating the Involce.                                                              |
| Contract Invoice: Select Contract immation requested in the fields below: Required fields are indicated with an asterisk Contract: * [no value) [select] Invoice pre: * Sold To Email: Payment Terms: * [no value) [select]                                                                                                    | Prov k (*), Click Next to continue creating the Invoice.                                                              |
| Contract Invoice: Select Contract  formation requested in the fields below. Required fields are indicated with an asterial  Contract: * (no value) [ select ]  Invoice Int *  Sold To Email:  Payment Terms: * (no value) [ select ]  Reference Number:  ()                                                                                                    | Prev<br>k (*). Click Next to continue creating the invoice.                                                           |
| Contract Invoice: Select Contract  formation requested in the fields below. Required fields are indicated with an asterial  Contract: * (no value) [select]  Invoice in: *  Sold To Email:  Payment Terms: * (no value) [select]  Reference Number:  Ship From: Vara Australia Ply Ltd                                                                                                    | Prev         k (*), Click Next to continue creating the Invoice.         3         Ship To(Plant):         (no value) |

## **Invoice – Contract selection**

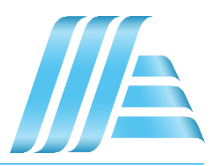

Select the contract to invoice and complete all fields marked with an asterisk.

- 1. Click select button to choose the appropriate regional contract you want to invoice.
- 2. Enter Invoice Number and Date.
- 3. If you know person this invoice should go to enter email address in Sold To Email.
- 4. The Payment Terms will auto-populate.
- 5. Bill To and Ship To plants will auto-populate. If your invoice is for a specific plant you can choose it from the dropdown list.
- 6. Click Next to open Invoice header

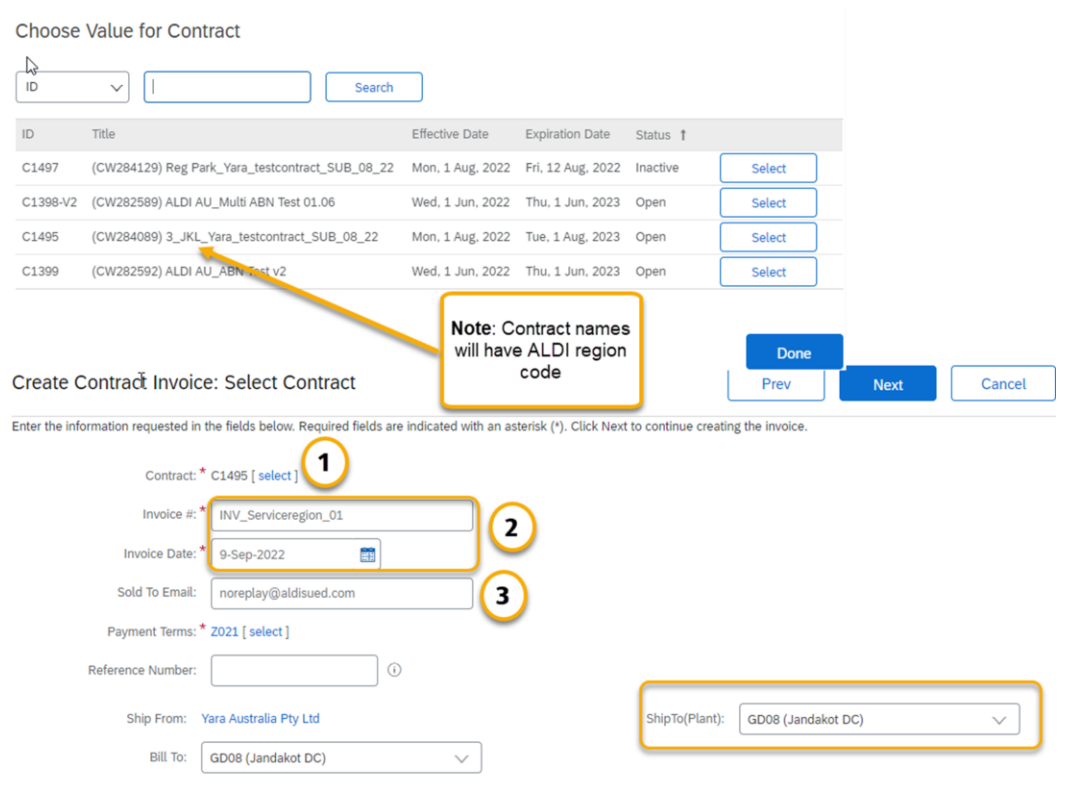

## **Invoice Header**

It is mandatory that all suppliers attach the PDF copies of supplier's invoice and backing document like service sheet etc.

- 1. Click dropdown menu Add to Header and select attachments.
- 2. You can choose more than one files and click Add Attachment button. ALDI accepts only PDF format attachments of up to 100 MB.
- 3. Suppliers can add Comment to the Invoice Header

 Invoice Header \* Indicates required field Add to Header Shipping Documents Summary Special Handling Special Handling Tax Contract Number: C1495 Subtotal: \$0.00 AUD Invoice #: INV00001 Total Tax \$0.00 AUD Additional Reference Documents and Dates Invoice Date: 9 Sep 2022 \$0.00 AUD Total Gross Amount: Total Net Amount: \$0.00 AUD Service Description: Comment Amount Due: \$0.00 AUD Sold To Email: noreplay@aldisued.com Attachment Payment Terms: Z021 Bill To: Jandakot DC Remit To: Aldi Australia Test Account - TEST View/Edit Addresses Minchinbury New South Wales Jandakot Australia Australia 2 Attachments The total size of all attachments cannot exceed 100MB Remove 2 Choose File Test Invoice no. 01.pdf Add Attachment Comment Remove Comments 3 Default Invoice Comment Text:

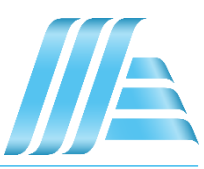

## Invoice – Line Items

At least one line item should be added to the invoice.

- 1. At Line Level, click Add Item button.
- 2. All catalogued items defined under selected contract will be available to be added. you can change invoiced quantity or value on selected items and click Add Item.
- 3. Item will be added to the basket. Click Done once all lines are added.
- 4. Lines will show up in the invoice

| ç                      | reate Contract Invoice: Add Co                                      |                                                                 | Done Cancel                                                                                                    |                                                                     |                            |
|------------------------|---------------------------------------------------------------------|-----------------------------------------------------------------|----------------------------------------------------------------------------------------------------|---------------------------------------------------------------------|----------------------------|
| c                      | ontract: C1495                                                      |                                                                 |                                                                                                    | 3                                                                   |                            |
|                        | Browse By Category                                                  | Catalog ~                                                       | Search by part #, supplier name, or keyword                                                                         |                                                                     | v q 📲                      |
|                        | Z-Bľroausrľstung und ZubehÄ ><br>Z-Industrielle Reinigungsdienste > | 19 item(s) found                                                | View:                                                                                                    | Sort                                                                | by: Relevance v            |
| Line Items             |                                                                     | Add Item                                                        | Compare Items                                                                                                    |                                                                     |                            |
| sert Line Item Options | x Category: Sale                                                    |                                                                 | Test - Yara Australia - CW<br>Supplier: Yara Australia Pty Ltd<br>Supplier Part #: 123456<br>Available in: 0 Day(s) | Qty                                                                 | \$1,000.00 AUD / each      |
| No. No.                | No.                                                                 |                                                                 | Test - Yara Australia - CW                                                                                          |                                                                     |                            |
| Line Item Actions      | Add Items                                                           |                                                                 | Cleaning Charges MIN<br>Supplier: Yara Australia Pty Ltd<br>Supplier Part #: MN<br>Available in: 0 Day(s)           | aty                                                                 | <b>2</b> \$1.00 AUD / each |
| Ir                     | sert Line Item Options<br>Tax Category: Sales Tax                   | ~                                                               | Shipping Documents Special Handling                                                                                 | Discount                                                            | Add to Included Lines      |
| [                      | No. Include Type                                                    | Part # Description                                              | n Customer Part # Qu                                                                                                | antity Unit Unit Price                                              | Subtotal                   |
| (                      |                                                                     | AL MIN Cleaning C                                               | Charges MIN 220                                                                                                    | 0 EA \$1.00 AUD                                                     | \$220.00 AUD               |
|                        | Shipping                                                            | hip From: Yara Australia Pty Ltd<br>McMahons Point<br>Australia | Ship To:<br>Deliver To:                                                                                             | Jandakot DC<br>Jandakot<br>Australia<br>AFAUS_NM_ST2<br>Jandakot DC | View/Edit<br>Addresses     |
|                        | Shipping Cost Shipping                                              | g Amount.* \$0.00 AUD                                           | Shipping Date                                                                                                    | :                                                                   |                            |

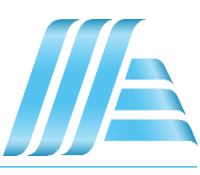

## **Invoice – Adding Tax To Line Items**

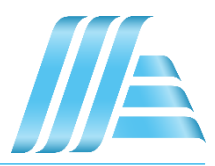

A standard GST of 10% is added to the tax configuration which can be applied to lines.

- 1. Select the Line Item(s). Check the Tax Category with 10%GST description
- 2. Click Add to Included Lines button.
- 3. Tax is added on selected lines with 10% rate and the tax amount is automatically calculated

| Insert L   | ine Item Opt | tions         |                                                    |                                                              |               |                        |                                                   |                                                                     | $\bigcirc$ |                        |
|------------|--------------|---------------|----------------------------------------------------|--------------------------------------------------------------|---------------|------------------------|---------------------------------------------------|---------------------------------------------------------------------|------------|------------------------|
| 1          |              | Tax Category: | 10% GST / GST                                      | $\sim$                                                       | Shipping Docu | ments Special H        | landling                                          | Discount                                                            |            | Add to Included Lines  |
|            | No.          | Include       | Туре                                               | Part # Descripti                                             | on            | Customer Part #        | Quant                                             | tity Unit                                                           | Unit Price | Subtotal               |
|            | 1            | ۲             | MATERIAL                                           | MIN Cleaning                                                 | Charges MIN   |                        | 220                                               | EA                                                                  | \$1.00 AUD | \$220.00 AUD           |
| _          | Tax          |               | Category:*<br>Location:<br>Description:<br>Regime: | 10% GST / GST                                                | ×             | Taxable<br>Tax<br>Exem | e Amount:<br>Rate(%):<br>x Amount:<br>npt Detail: | \$220.00 AUD<br>10<br>\$22.00 AUD<br>(no value) V                   |            | Remove                 |
|            | Shipping     |               | Ship From:                                         | <b>Yara Australia Pty Ltd</b><br>McMahons Point<br>Australia |               | S                      | Ship To:                                          | Jandakot DC<br>Jandakot<br>Australia<br>AFAUS_NM_ST2<br>Jandakot DC |            | View/Edit<br>Addresses |
|            | Shipping     | Cost          | Shipping Amount:*                                  | \$0.00 AUD                                                   |               | Shippir                | ng Date:                                          |                                                                     | <b>#</b> } |                        |
| <b>۴</b> ( | Line Iten    | n Actions 🔻   | Add Items                                          | Change Items                                                 |               |                        |                                                   |                                                                     |            |                        |

## **Invoice – Review & Submit**

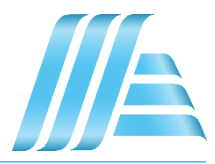

#### 1. Once you are done editing, click on Next.

If there are any errors, there will be a notification in red where information must be corrected. You must resolve the errors before you can proceed.

Previous Save Submit Exit

2. On the Review page, review your invoice for accuracy. Scroll down the page to view all line item details and invoice totals.

If changes are needed, click Previous to return to previous screens. If no changes are needed, click Submit to send the invoice to your Buyer.

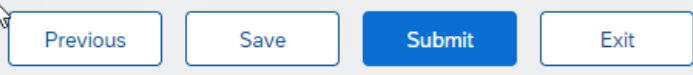

Alternatively, you can save your invoice at any time during invoice creation to work on it later. You may resume working on a saved invoice by selecting it from Invoices > Drafts.